## 2. HƯỚNG DÂN SỬ DỤNG

## 2.1 Đăng ký định danh tổ chức

Mục đích: Chức năng này giúp công dân thực hiện đăng ký tài khoản định danh tổ chức.

• Phân quyền: Tài khoản định danh mức 2, có trạng thái tài khoản là Đang hoạt động

## Cách thực hiện:

### Bước 1: Truy cập chức năng

Bước 1.1: Công dân thực hiện đăng nhập tài khoản định danh điện tử mức 2 trên app VNeID → Chọn **Định danh tổ chức.** 

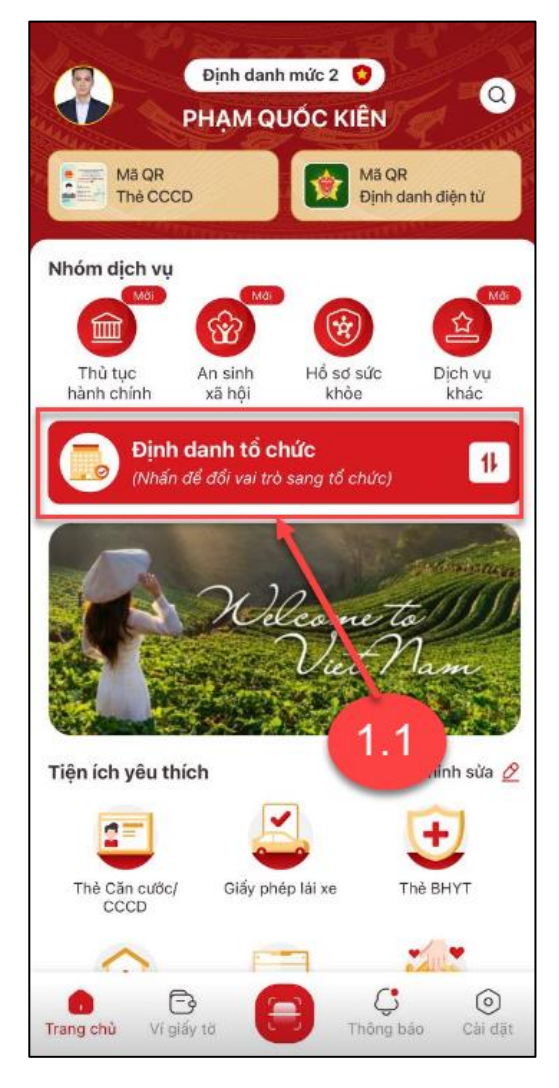

Hình 1 Màn chọn chức năng Định danh tổ chức

Bước 1.2: Tại màn Đổi tài khoản → Chọn Đăng ký định danh tổ chức

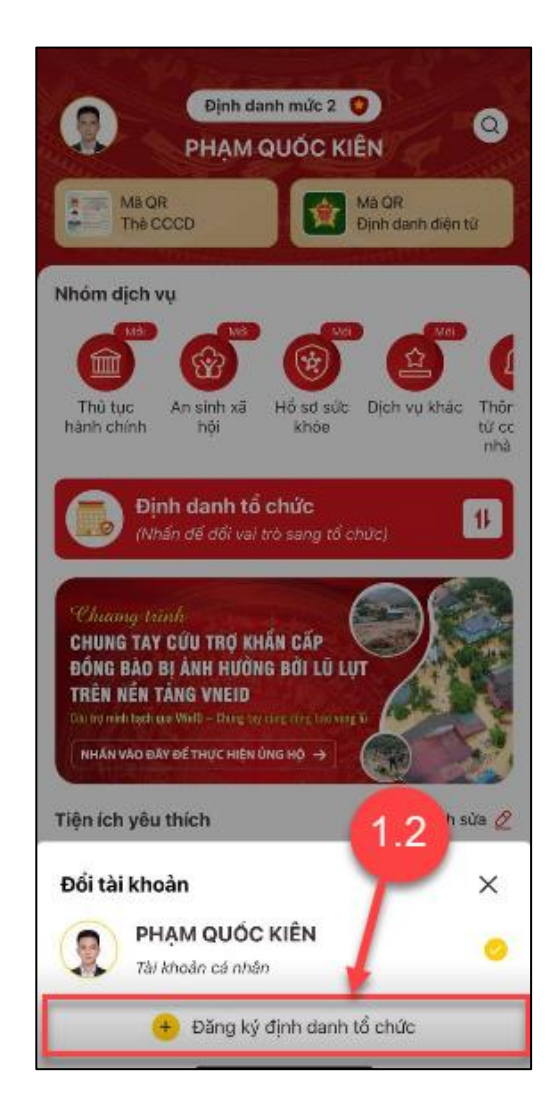

Hình 2 Màn chọn Đăng ký định danh tổ chức

## Bước 2: Xác thực passcode hoặc xác thực bằng vân tay/ khuôn mặt

Công dân nhập đúng passcode hoặc thực hiện xác nhận bằng vân tay/ khuôn mặt.

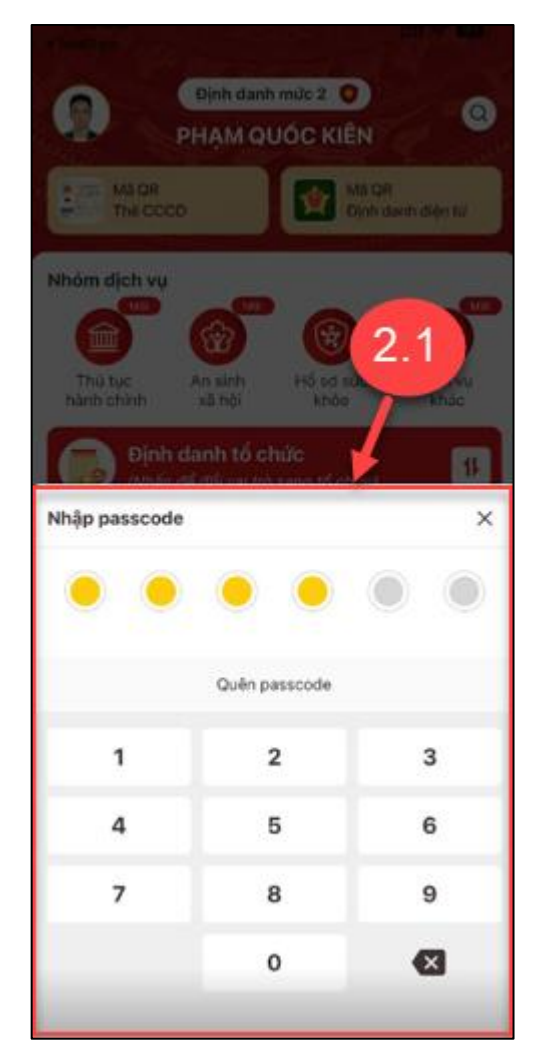

Hình 3 Màn nhập passcode

## Lưu ý:

- + Công dân không nhớ passcode nhấn **Quên passcode** để thực hiện thiết lập lại passcode
- + Công dân nhập sai passcode quá 5 lần sẽ bị khoá passcode sang ngày hôm sau.

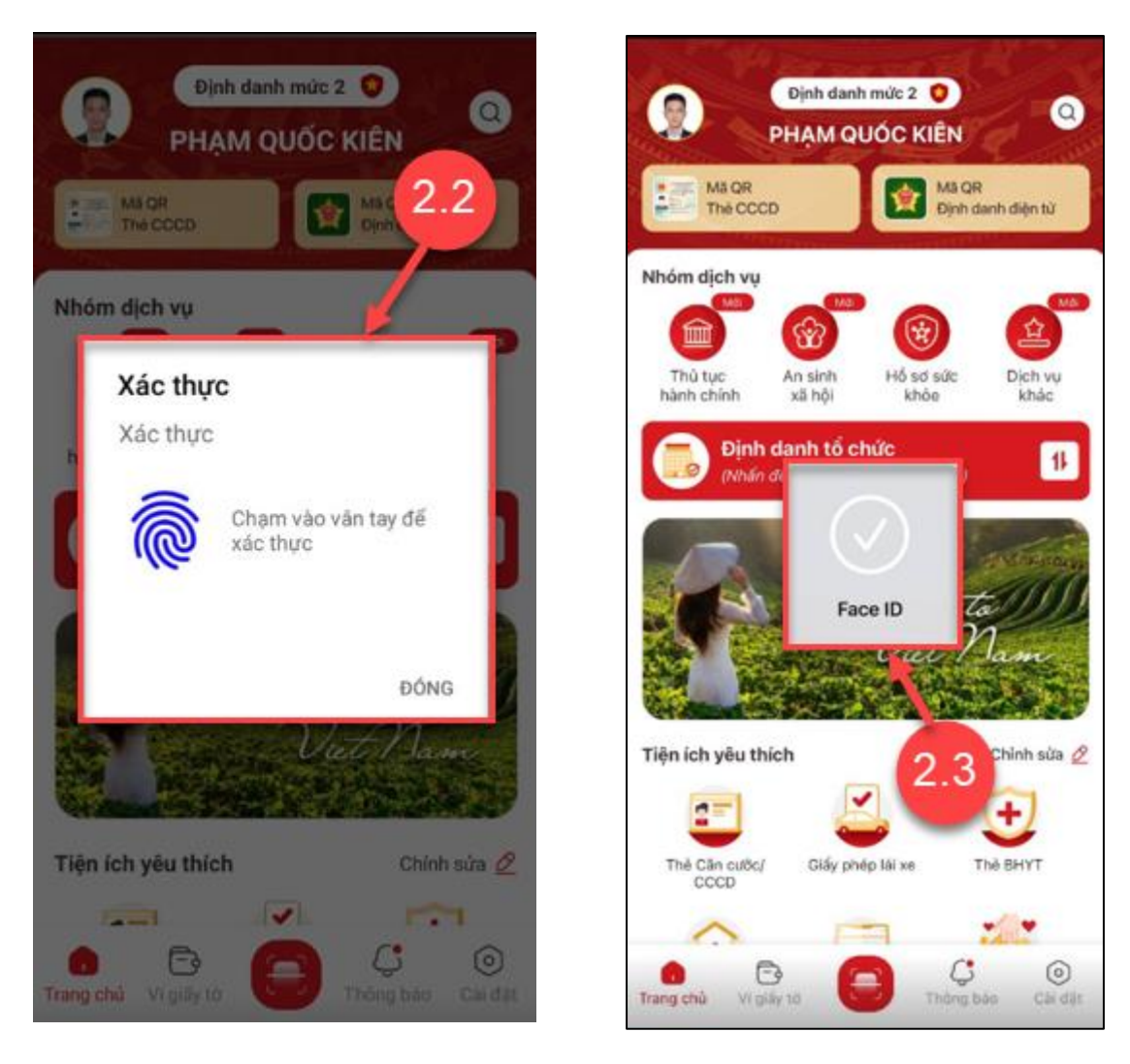

Hình 4 Màn xác nhận bằng vân tay

Hình 5 Màn xác nhận bằng khuôn mặt

Bước 3: Chọn loại đăng ký định danh tổ chức Bước 3.1 Tại màn Định danh tổ chức → Nhấn Đăng ký định danh tổ chức

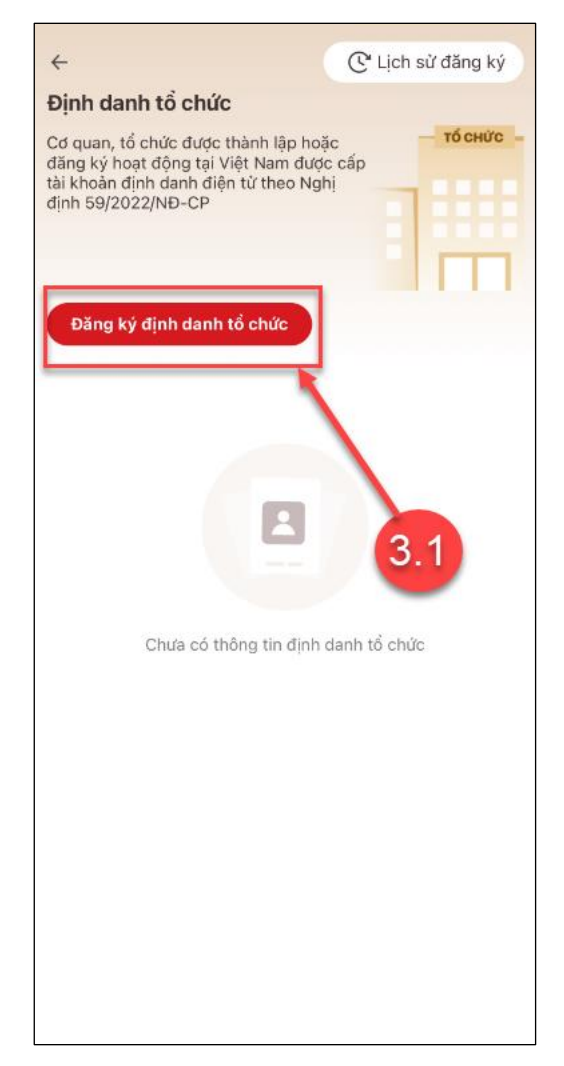

Hình 6 Màn chọn Đăng ký định danh tổ chức

Bước 3.2: Chọn loại đăng ký định danh tổ chức

- Người kê khai là người đại diện hợp pháp hoặc người đứng đầu tổ chức.
- Người kê khai là người được người đại diện hợp pháp hoặc người đứng đầu tổ chức ủy quyền để thực hiện đăng ký định danh tổ chức.

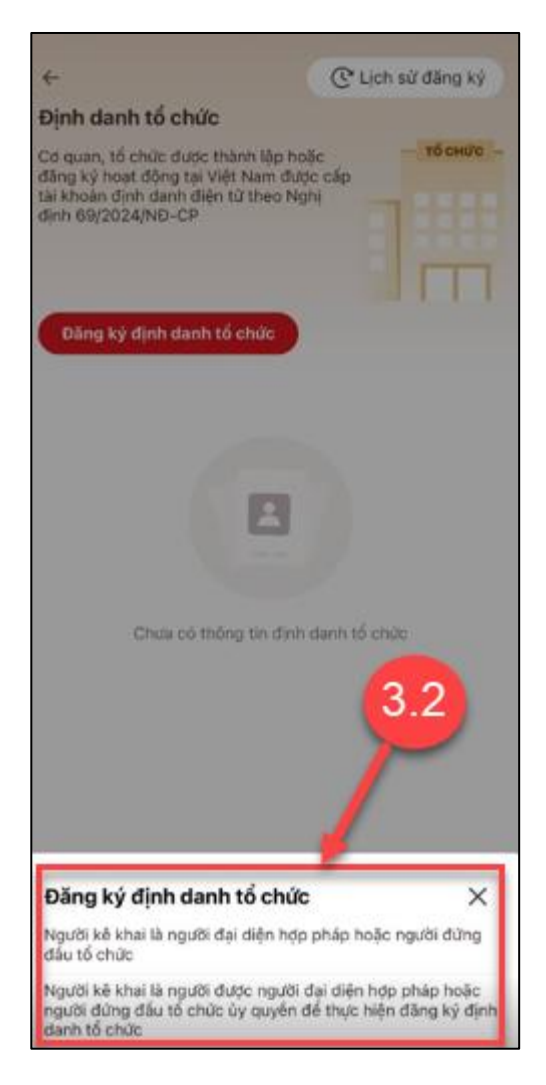

Hình 7 Màn chọn loại đăng ký định danh tổ chức

- ✓ TH1: Người kê khai là người đại diện hợp pháp hoặc người đứng đầu tổ chức.
  - Tại màn Đăng ký định danh tổ chức → Chọn Người kê khai là người đại diện hợp pháp hoặc người đứng đầu tổ chức.

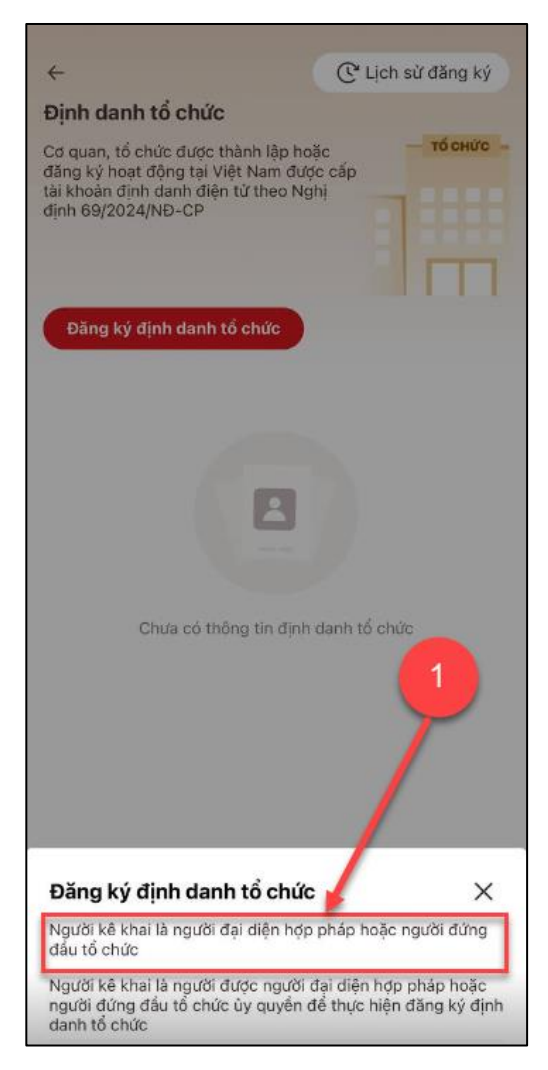

Hình 8 Màn chọn loại đăng ký định danh tổ chức

- Nhập thông tin tổ chức

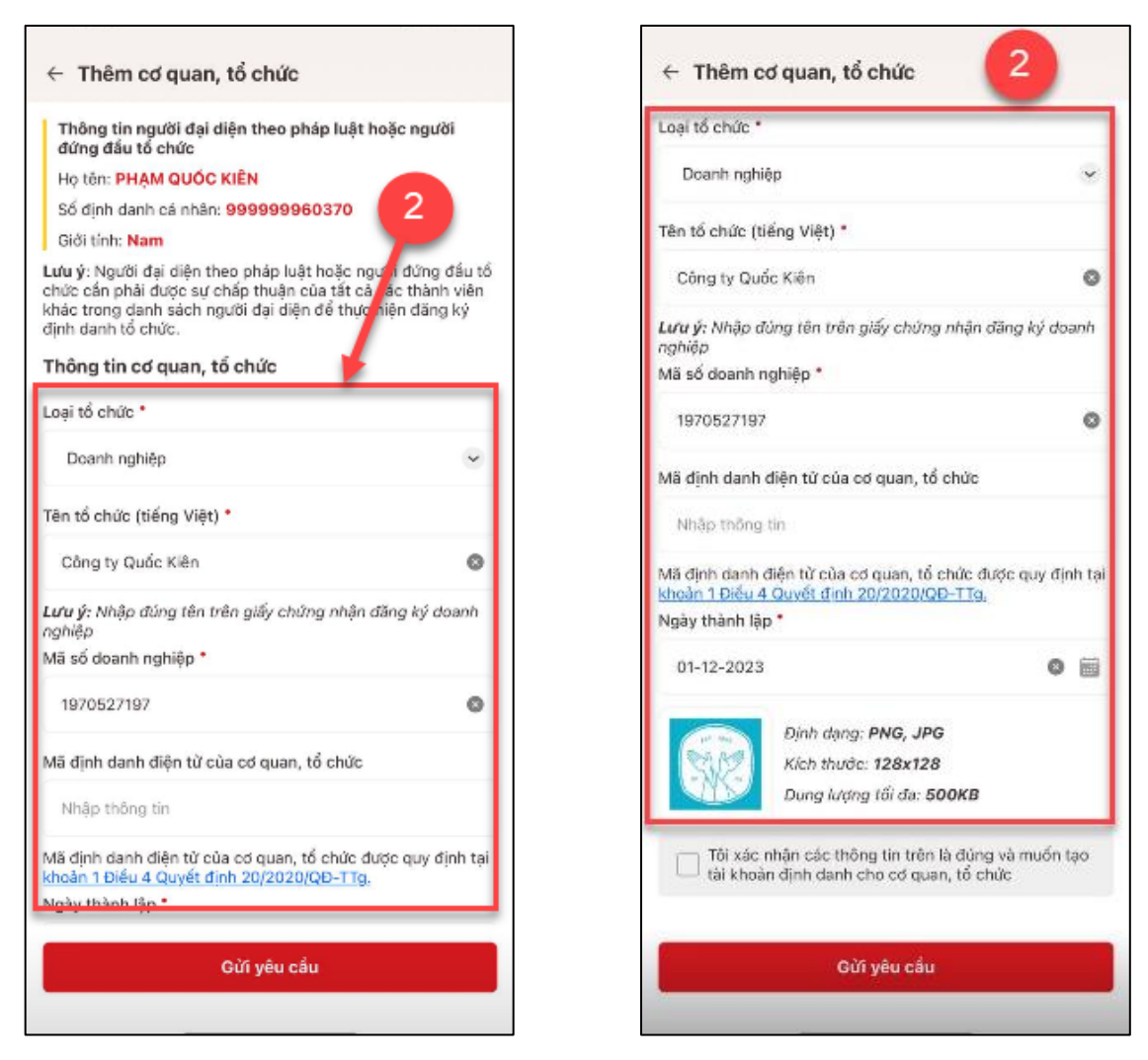

Hình 9 Màn nhập các trường thông tin

#### Lưu ý:

- Có 4 Loại tổ chức:
  - + Doanh nghiệp
  - + Có mã số thuế (không đăng ký kinh doanh)
  - + Hợp tác xã
  - + Không có đăng kỷ doanh nghiệp, mã số thuế, hợp tác xã
- Loại tổ chức khác nhau sẽ hiển thị thông tin khác nhau
- Công dân phải nhập đầy đủ các trường thông tin bắt buộc

Sau khi nhập đầy đủ thông tin, tích chọn "Tôi xác nhận các thông tin ở trên là đúng và muốn tạo tài khoản định danh cho cơ quan, tổ chức" → Nhấn chọn Gửi yêu cầu

| Doanh nghi                     | êp                                                                      | ~               |
|--------------------------------|-------------------------------------------------------------------------|-----------------|
| Tên tố chức (t                 | iếng Việt) *                                                            |                 |
| Công ty Qu                     | ốc Kiên                                                                 | ٥               |
| Lưu ý: Nhập á<br>nghiệp        | lúng tên trên giấy chứng nhận đãr                                       | ig ký doanh     |
| Mã số doanh r                  | nghiệp *                                                                |                 |
| 1970527197                     |                                                                         | ٥               |
| Mã định danh                   | điện tử của cơ quan, tổ chức                                            |                 |
| Nhập thống                     | tin                                                                     |                 |
| Mã định danh<br>khoản 1 Điếu 4 | điện từ của cơ quan, tổ chức đượi<br>1 Quyết định 20/2020/QĐ-TTg,       | c quy định tại  |
| Ngày thành lậ                  | p*                                                                      |                 |
| 01-12-2023                     |                                                                         | 3               |
| 12. 64                         | Định dạng: PNG, JPG                                                     | 7               |
| 1 SSA A-SE 1                   | Kich thước: 128x128                                                     |                 |
| -SK-1                          | Dung lượng tối đa: 500KB                                                |                 |
| CHO.                           |                                                                         |                 |
| Tối xác<br>tải khoả            | nhận các thông tin trên là đúng vi<br>in định danh cho cơ quan, tổ chức | à muốn tạo<br>: |

Hình 10 Màn tích chọn check box xác nhận

 TH2: Người kê khai là người được người đại diện hợp pháp hoặc người đứng đầu tổ chức ủy quyền để thực hiện đăng ký định danh tổ chức

- Tại màn Đăng ký định danh tổ chức → Chọn Người kê khai là người được người đại diện hợp pháp hoặc người đứng đầu tổ chức ủy quyền để thực hiện đăng ký định danh tổ chức.

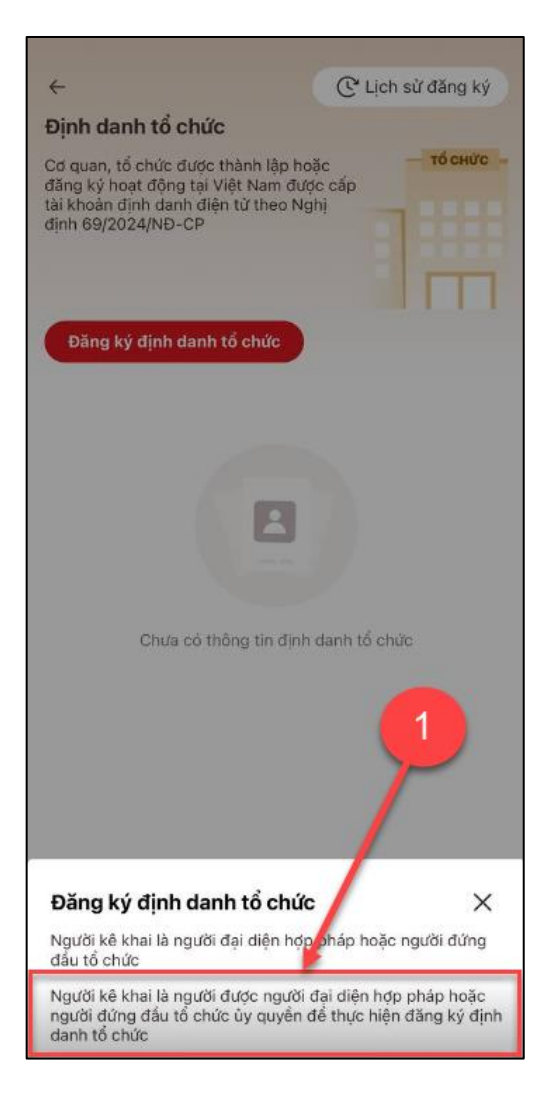

Hình 11 Màn chọn loại đăng ký định danh tổ chức

- Nhập đầy đủ thông tin người ủy quyền, thông tin tổ chức.

| Thông tin người được ủy quyển                                                                                                    |                                        | Thông tin cơ quan, tổ chức                                                                             |                                          |
|----------------------------------------------------------------------------------------------------|----------------------------------------|----------------------------------------------------------------------------------------------------|------------------------------------------|
| Họ tên: PHẠM QUỐC KIẾN                                                                                                    |                                        | Loại tố chức *                                                                                         |                                          |
| Số định danh cá nhân: 999999960370                                                                                                    |                                        |                                                                                                    |                                          |
| Quốc tịch: <mark>Việt Nam</mark><br>Kác nhận về việc cừ người đại diện theo<br>ủa tổ chức                                                                              | o ùy quyển                             | Doanh nghiệp<br>Tên tổ chức (tiếng Việt) *                                                             |                                          |
| lội dung xác nhận                                                                                                    |                                        | UTV shiin suiii                                                                                        |                                          |
| Xin xác nhận về việc cho phép <b>PHẠM QUỐC</b><br>ủy quyển dễ thực hiện thủ tục dăng ký cấp t<br>định danh cho tổ chức.                                                | C KIÊN dược<br>tài khoán               | tặc<br>Lưu ý: Nhập đúng tên trên giấy chứng nhận đăng ký doanh<br>nghiệp                               |                                          |
| ưu ý: Việc ủy quyển trên VNeID phải thóa mã<br>au:                                                                                                    | in các điểu kiện                       | 0123901099                                                                                             |                                          |
| <ul> <li>Người được ủy quyền nhận được sự đồng ý :<br/>thành viên khác là người đại diện hoặc ngườ<br/>chức.</li> </ul>                                                | xác nhận từ<br>Sĩ đừng đầu tổ          | Mã định danh điện từ của cơ quan, t                                                                    | tố chức                                  |
| <ol> <li>Người đại diện theo pháp luật hoặc người đủ<br/>chức phải có tài khoản định danh diện từ mụ<br/>động.</li> </ol>                                              | 2 hoạt                                 | Nhập thông lin                                                                                         |                                          |
| b. Người đại diện theo pháp luật hoặc người đị<br>chức cắn phải được sự chấp thuận của tất<br>viên khác trong danh sách người đại diệc tế<br>đăng kỷ định danh tố chức | g đầu tổ<br>a các thành<br>ễ thực hiện | Mã định danh điện từ của cơ quan, tổ<br><u>khoản 1 Điều 4 Quyết định 20/2020/0</u><br>Ngày thành lập * | 5 chức được quy định t<br><u>QĐ-TTạ.</u> |
| lọ tên người đại diện theo pháp luật hoặc ng<br>6 chức ủy quyển                                                                                                    | ười đứng đầu                           | 01-12-2022                                                                                             | 0                                        |
| ngô đức phúc                                                                                                    | 0                                      | Dinh dạng: PNG, JP<br>Kích thước: 128x12                                                               | PG<br>28                                 |
| ố định danh cá nhân *                                                                                                    |                                        | Dung lượng tối đa: t                                                                                   | 500KB                                    |
| 001122555555                                                                                                    | 0                                      | Tôi xác nhận các thông tin trên<br>tài khoản định danh cho cơ qu                                       | n là đúng và muốn tạo<br>Ian, tổ chức    |
|                                                                                                    |                                        | Gửi yêu cầi                                                                                            | ú)                                       |

Hình 12 Màn nhập các trường thông tin người ủy quyền, thông tin tổ chức

#### L**ru ý:**

- Có 4 Loại tổ chức:
  - + Doanh nghiệp
  - + Có mã số thuế (không đăng ký kinh doanh)
  - + Hợp tác xã
  - + Không có đăng ký doanh nghiệp, mã số thuế, hợp tác xã
- Loại tổ chức khác nhau sẽ hiển thị thông tin khác nhau
- Công dân phải nhập đầy đủ các trường thông tin bắt buộc

Sau khi nhập đầy đủ thông tin tích chọn "Tôi xác nhận các thông tin ở trên là đúng và muốn tạo tài khoản định danh cho cơ quan, tổ chức" → Nhấn chọn Gửi yêu cầu

|                                                                            | ÷.                                                                                                    |                |
|----------------------------------------------------------------------------|----------------------------------------------------------------------------------------------------|----------------|
| Doanh ngl                                                                  | hiēp                                                                                                    | ~              |
| Tên tố chức (                                                              | (tiếng Việt) *                                                                                                    |                |
| HTX chăn                                                                   | nuôi                                                                                                    | 0              |
| <b>Lưu ý</b> : Nhập<br>nghiệp                                              | đúng tên trên giấy chứng nhận đần                                                                                                    | ig ký doanh    |
| Mã số doanh                                                                | nghiệp *                                                                                                    |                |
| 012390109                                                                  | 99                                                                                                    | 0              |
| Mä định danl                                                               | h điện tử của cơ quan, tổ chức                                                                                                    |                |
| Nhập thôn                                                                  | g tin                                                                                                    |                |
| Mã định danh<br>khoản 1 Điểu                                               | n điện từ của cơ quan, tổ chức được<br>4 Quyết định 20/2020/QĐ-TTg.                                                                                                    | : quy định tại |
| Contraction of the second second                                           |                                                                                                    |                |
| Ngày thành l                                                               | * qê                                                                                                    |                |
| Ngày thành li<br>01-12-202                                                 | ập *                                                                                                    | 0              |
| Ngày thành li<br>01-12-202                                                 | ập *<br>2<br>Định dạng: <b>PNG, JPG</b>                                                                                                    | 3              |
| Ngày thành li<br>01-12-202                                                 | ập *<br>2<br>Định dạng: <b>PNG, JPG</b><br>Kích thước: <b>128x128</b>                                                                                                    | 3              |
| Ngày thành lì<br>01-12-202                                                 | ập *<br>2<br>Định dạng: <b>PNG, JPG</b><br>Kích thước: <b>128x128</b><br>Dung lượng tối đạ: <b>500KB</b>                                                                               | 3              |
| Ngày thành li<br>01-12-202<br>Viana dia kho<br>Viana kho                   | ập *<br>2<br><i>Định dạng: PNG, JPG<br/>Kích thước: 128x128<br/>Dung lượng tối đa: 500KB</i><br>c nhận các thông tin trên là đúng vậ<br>ản định danh cho cơ quan, tổ chức              | a muốn tạo     |
| Ngày thành li<br>01-12-202<br>Viana dia dia dia dia dia dia dia dia dia di | ập *<br>2<br>Dịnh dạng: <b>PNG, JPG</b><br>Kích thước: <b>128x128</b><br>Dung lượng tối đa: <b>500KB</b><br>c nhận các thông tin trên là đúng và<br>ràn định danh cho cơ quan, tổ chức | a muón tạo     |

Hình 13 Màn tích chọn check box xác nhận

## - Xác thực passcode hoặc xác thực bằng vân tay/ khuôn mặt

Công dân nhập đúng passcode hoặc thực hiện xác nhận bằng vân tay/ khuôn mặt.

| ← Thêm cơ d                      | quan, tổ chức                     |                  |  |  |  |
|----------------------------------|-----------------------------------|------------------|--|--|--|
| Ten to chức (tien                | g Việt) *                         |                  |  |  |  |
| abc                              |                                   | 0                |  |  |  |
| Lưu ý: Nhập đúng<br>doanh nghiệp | g tên trên giấy chứ               | ng nhận đăng ký  |  |  |  |
| Ngày thành lập *                 |                                   |                  |  |  |  |
| 08-04-2024                       |                                   |                  |  |  |  |
|                                  |                                   |                  |  |  |  |
| Nhập passcod                     | e 🖌                               | ×                |  |  |  |
| • •                              | ••                                |                  |  |  |  |
| -                                |                                   |                  |  |  |  |
|                                  |                                   |                  |  |  |  |
|                                  | Quên passcode                     |                  |  |  |  |
|                                  | Quên passcode                     |                  |  |  |  |
| 1                                | Quên passcode                     | 3                |  |  |  |
| 1                                | Quên passcode                     | 3                |  |  |  |
| 1<br>4                           | Quên passcode<br>2<br>5           | 3<br>6           |  |  |  |
| 1<br>4<br>7                      | Quên passcode 2 5 8               | 3<br>6<br>9      |  |  |  |
| 1<br>4<br>7                      | Quên passcode 2 5 8 0             | 3<br>6<br>9      |  |  |  |
| 1<br>4<br>7                      | Quên passcode<br>2<br>5<br>8<br>0 | 3<br>6<br>9<br>🗶 |  |  |  |

Hình 14 Màn nhập passcode

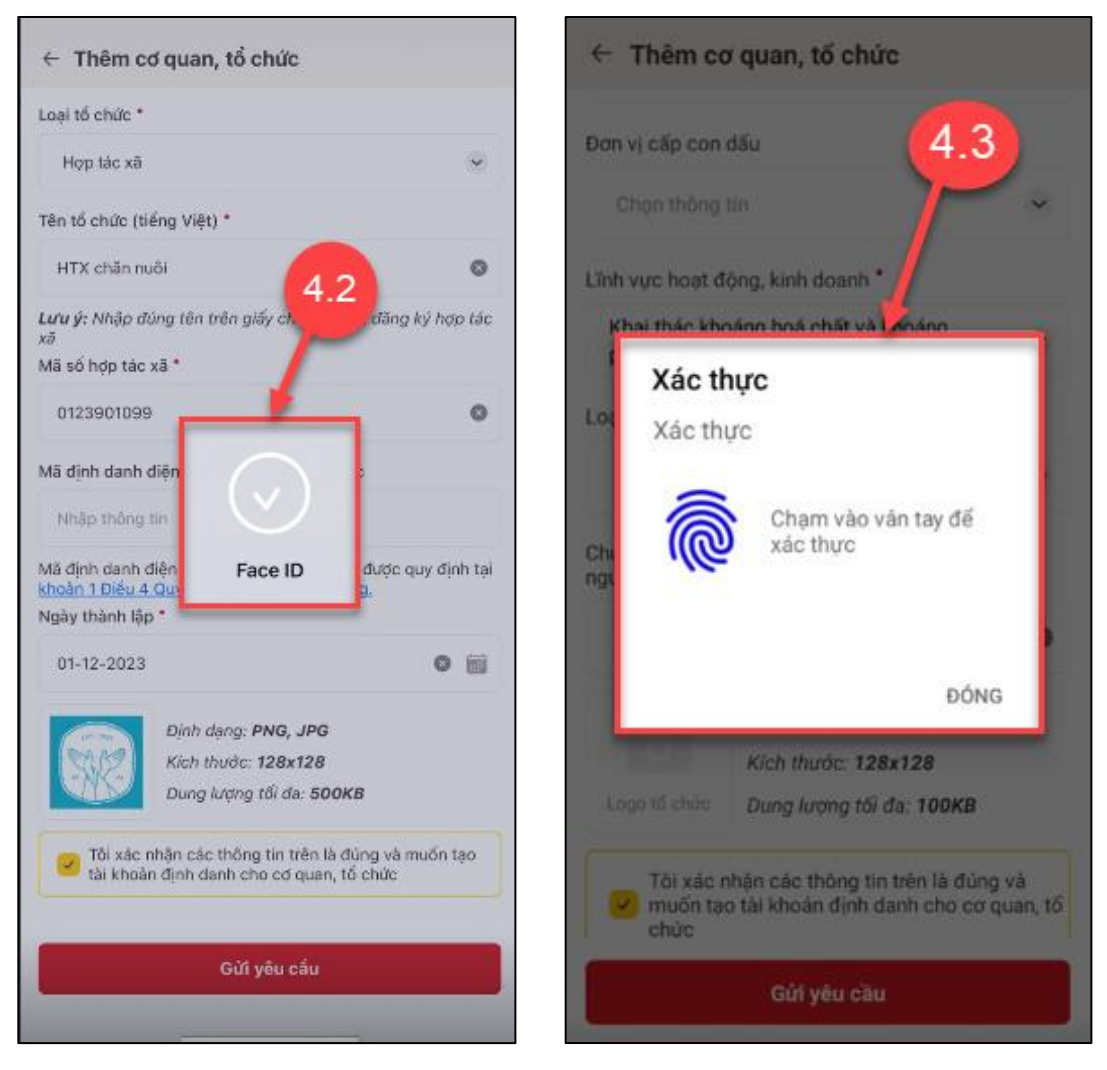

Hình 15 Màn xác nhận bằng khuôn mặt

Hình 16 Màn xác nhận bằng vân tay

### Lưu ý:

- + Công dân không nhớ passcode nhấn Quên passcode để thực hiện thiết lập lại passcode
- + Công dân nhập sai passcode quá 5 lần sẽ bị khoá passcode sang ngày hôm sau.
- Đăng ký thành công

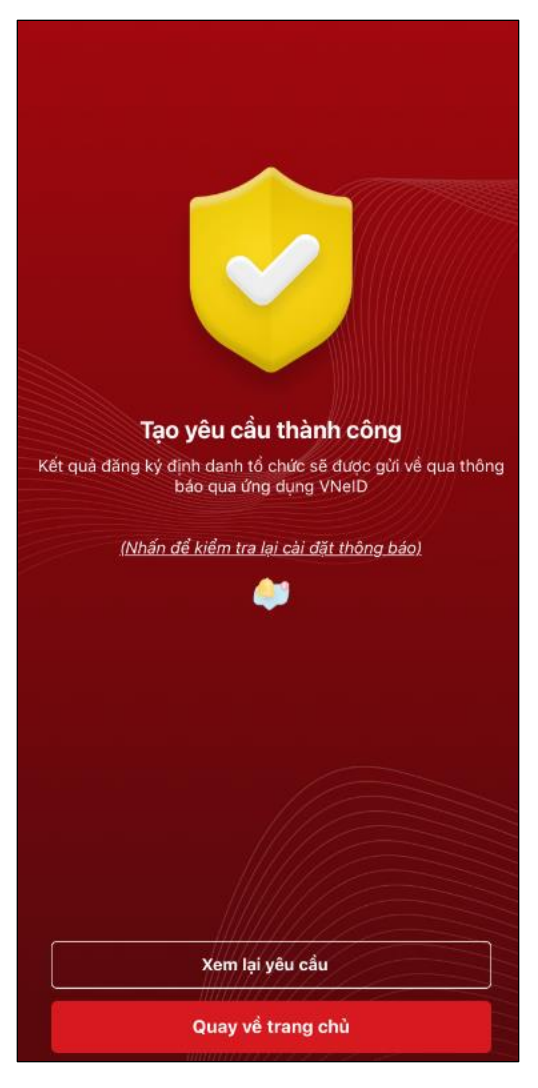

Hình 17 Màn tạo yêu cầu thành công

+ Nhấn Quay về trang chủ để quay về màn trang chủ tài khoản định danh điện tử mức 2

+ Nhấn **Xem lại yêu cầu** để xem lại yêu cầu đăng ký định danh tổ chức vừa khai.

# 2.2 Xác nhận ủy quyền đăng ký định danh tổ chức

- Mục đích: người dùng xác nhận ủy quyền đăng ký định danh tổ chức
- Phân quyền: Tài khoản định danh mức 2, có trạng thái tài khoản là Đang hoạt động
- Cách thực hiện:

Bước 1: Công dân thực hiện đăng nhập tài khoản định danh điện tử mức 2 trên app VNeID.

Tại màn hình trang chủ→ Chọn **Thông báo**